| Step | Form / Note  | TW Screen             | Learning Points                                                                                     |
|------|--------------|-----------------------|----------------------------------------------------------------------------------------------------|
| 0    | Intake Sheet |                       |                                                                                                    |
|      | Note10       |                       | Change address on Intake Sheet based on your interview with Anna                                    |
|      | Note 4       |                       | Fill in Page 1, shaded area, based on info in Note 4                                                |
|      |              |                       | - Question 1 – YES for James; NO for Grete                                                          |
|      |              |                       | - Question 2 – NO for both                                                                          |
|      |              |                       | - Question 3 – YES for both                                                                         |
|      |              |                       | - Question 4 – YES for both                                                                         |
|      |              |                       | - Question 5 – YES for both                                                                         |
|      |              |                       | Based on these answers and Pub 4012 (Page C-5), Grete can be claimed as a qualifying child          |
|      |              |                       | for dependency. James is a non-dependent due to the divorce decree, but may be eligible             |
|      |              |                       | for some credits                                                                                    |
|      | Note 10      |                       | Update answers to questions on page 2 of Intake Sheet:                                              |
|      |              |                       | Part III, Question 11 - Change answer from No to Yes since Anna has two 1099-Rs                     |
|      |              |                       | Part III, Question 12 - Change answer from Yes to No since Anna did not collect unemployment        |
|      |              |                       | Part IV, Question 7 - Change answer from Unsure to No since Anna did not pay property taxes         |
|      |              |                       | or personal property taxes (N/A in NJ)                                                              |
|      |              |                       | Part IV, Question 11 - Change answer from Unsure to Yes, since Anna had expenses                    |
| 4 -  |              |                       | associated with her editing work for wright Publishing Co                                           |
| 1a   | Intake Sheet |                       |                                                                                                    |
|      | Part I       | Address Line          | Be sure to enter correct address: 356 Wilkes Drive                                                  |
| -    | Note 10      | _                     |                                                                                                    |
|      | Part I       | Taxpayer Info Section | Check box to show that Anna is totally and permanently disabled                                     |
|      | Note 12      |                       |                                                                                                    |
|      | Part II      | Filing Status         | Use Charts on pages B-1 to B-3 in 4012 to determine filing status. Anna qualifies to file as        |
|      | Note 4       |                       | Head of Household. Although the qualifying person fields turn red, it is not necessary to           |
|      |              |                       | enter anything in these fields at this point. The fields will no longer be red after filling in the |
|      |              |                       | Dependents section                                                                                  |

| Step | Form / Note  | TW Screen                | Learning Points                                                                                                    |
|------|--------------|--------------------------|----------------------------------------------------------------------------------------------------|
|      | Part II      | Dependents               | List dependents, starting with youngest. Last names are not needed since both are the same                                             |
|      | Note 4       |                          | as the taxpayer's                                                                                                    |
|      | Note 11      |                          | James – Son, 12 Mo in Hm, Code 0 "Non-Dependents," DC and EIC checked, CTC not                                                         |
|      |              |                          | checked.                                                                                                    |
|      |              |                          | James is a non-dependent because Anna's divorce decree states that her ex-husband will claim                                           |
|      |              |                          | James as his dependent                                                                                                    |
|      |              |                          | James must be listed on Anna's return even though ex-husband is claiming him so that he can                                            |
|      |              |                          | be considered for the Child and Dependent Care (DC) credit and the Earned Income credit (EIC)                                          |
|      |              |                          | TW will not check box for CTC because child must be a dependent to qualify for CTC                                                     |
|      |              |                          | James' name will not show in the Dependents section on the 1040 itself                                                                 |
|      |              |                          | Grete – Daughter, Code 1 "Child Who Lives with You," DC, EIC, CTC all checked                                                          |
|      |              |                          | Head of Household boxes should no longer be red                                                                                        |
|      |              |                          | Once DC box is checked, TW populates 2441 for Credit for Child and Dependent Care                                                      |
|      |              |                          | Expenses in the forms tree                                                                                                    |
|      | Part VI      | Presidential Election    | Check box since Anna wishes to donate \$3 to Presidential Election Campaign                                                            |
|      |              | Campaign Fund            |                                                                                                    |
| 1b   | Intake Sheet | NJ 1040 Pg1              |                                                                                                    |
|      | Note 15      | Municipality Code        | Enter Municipality Code for Jersey City (0906). Can obtain from NJ 1040 instruction booklet or                                         |
|      |              |                          | through Municipality Code Look-up tool in left column on TaxPrep4Free.org Preparer page                                                |
| 10   | Intake Sheet | NJ 1040 Pg 2             |                                                                                                    |
|      | Note /       | Gubernatorial Election   | Check Yes since Anna wishes to handle the Gubernatorial Election Campaign Fund the same                                                |
|      | Nata 47      |                          | way as the Presidential                                                                                                    |
|      | Note 17      |                          | Dependent with No Health Insurance                                                                                                    |
|      |              | Gretes Line              | Uniy Grete is listed.                                                                                                    |
|      |              |                          | be is involved in qualifying Appa for EIC                                                                                              |
|      |              |                          | The is involved in qualitying Anna for Lic.<br>Do not check how that save "Check if den does not have health insurance" since Grete is |
|      |              |                          | covered                                                                                                    |
| 1d   | Intake Sheet | Prep Use                 |                                                                                                    |
|      | Part VI      | Line 11                  | Answer NONE to language question                                                                                                    |
|      |              | Line 12                  | Answer YES to disabled question                                                                                                    |
|      |              | Line 13                  | Your initials                                                                                                    |
|      |              | Line 14                  | Do NOT fill in now – filled in by QR person                                                                                            |
| 2    | W-2          | W2                       | Oakwood World-Herald                                                                                                    |
|      |              | "Check if this is the    | Check this box since address is correct                                                                                                |
|      |              | taxpayer's address shown |                                                                                                    |
|      |              | on the W-2G" line        |                                                                                                    |

PRO-P3 Fleming Learning Guide

| Step | Form / Note | TW Screen                                      | Learning Points                                                                                                    |
|------|-------------|------------------------------------------------|----------------------------------------------------------------------------------------------------|
|      |             | Employer's name and                            | Enter Employer's ID #. TW will populate name and address if in database. Always check to                                                                                                    |
|      |             | address fields                                 | make sure it matches printed W-2; address can frequently change                                                                                                    |
|      |             | Box 14                                         | <ul> <li>Notice that codes used on printed W-2 are not the same as the special codes pre-populated on W2 screen, and they are not in the same order. You must use the special TW codes: NJSUI for UnEmp and WF/SWF; NJSDI for DI; NJFLI for FLI. Only if you use the special codes will TW transfer these NJ taxes to Sch A Line 5a for State and Local Taxes. Also you must match the correct amount to the associated code</li> <li>WF/SWF is for Workforce Development/Supplemental Workforce Development. It should be entered on 4th line in Box 14 under code NJSUI or added together with UnEmp and placed on NJSUI line</li> <li>Sch A Line 5a should now be \$705. If you do not match to that amount, check that special codes are correct and that right amounts were entered next to correct code</li> </ul> |
| 3    | W-2         | W2                                             | Butler Diner                                                                                                    |
|      |             |                                                | Use + sign next to W-2 in forms tree to add a second W-2 form                                                                                                    |
|      |             | "Check if this is the                          | Check this box since address is correct                                                                                                    |
|      |             | taxpayer's address shown                       |                                                                                                    |
|      |             | on the W-2G" line                              |                                                                                                    |
|      |             | Employer's name and<br>address fields          | Enter Employer's ID #. TW will populate name and address if in database. Always check to make sure it matches printed W-2; address can frequently change                                                                                                    |
|      |             | Boxes 1, 3, 4, 7                               | <ul> <li>When you enter Box 1 Wages, Tips, etc., TW automatically populates Boxes 3, 4, 5, and 6. Box 3 for Social Security Wages does not match to printed W-2. This is because Box 1 amount also includes Social Security Tips from Box 7 (tips that employee reported to employer). Once you enter Box 7 amount, TW will change Box 3 amount to match printed W-2, so no need to use "Check to take calculations off lines 3, 4, 5, 6" box. Employer deducts SS and Medicare taxes from SS tips and includes the tax amounts in Box 4 SS Tax Withheld and Box 6 Medicare Tax Withheld</li> <li>NOTE: Box 3 (\$1,944) + Box 7 (\$588) = Box 1 (\$2,532)</li> </ul>                                                                                                    |
|      |             | Box for "Please verify<br>Federal withholding" | Check that the amounts entered in Boxes 1-6 are correct. Once verified, check box                                                                                                    |
|      |             | Box 8                                          | Employer collects amounts of all tips reported by employees. If total does not equal at least 8% of food and sales, employer is required by law to allocate difference across all employees and report taxpayer's share in Box 8 Allocated Tips. Employer does not withhold SS or Medicare taxes on allocated tips (see process below for calculating SS/Medicare taxes due)                                                                                                    |

PRO-P3 Fleming Learning Guide

| Step | Form / Note | TW Screen            | Learning Points                                                                                     |
|------|-------------|----------------------|----------------------------------------------------------------------------------------------------|
|      |             | Box 14, Unemployment | Notice that NJ special taxes are shown in Box 19 on printed W-2. You should still enter them in     |
|      |             | and Family Leave     | Box 14 on TW W2 screen                                                                              |
|      |             |                      | Also note that codes used on printed W-2 are not the same as the special codes pre-populated        |
|      |             |                      | in TW, and they are not in the same order. Use the special TW codes of NJSUI for                    |
|      |             |                      | UI/WF/SWF and NJFLI for FLI. (See below for handling disability). Only if you use the               |
|      |             |                      | special codes will TW transfer these NJ taxes to Sch A Line 5a for State and Local Taxes.           |
|      |             |                      | Also you must match the correct amount to the associated code                                       |
|      |             |                      | Sch A Line 5a should now be \$919. If you do not match to that amount, check that special           |
|      |             |                      | codes are correct and that right amounts were entered next to correct code                          |
|      |             | Box 14, Disability   | Notice that there is a Private Plan (PP) # for disability (DI). Private plans are not allowed to be |
|      |             |                      | deducted on Sch A; therefore, enter into TW with type = NJSDIPP, instead of NJSDI (which            |
|      |             |                      | is used for state disability plan only). TW will then stop the amount from flowing through to       |
|      |             |                      | Schedule A Line 5a State Income Taxes (which will still be \$919)                                   |
|      |             | 4137 TP              | Butler Diner                                                                                        |
|      |             |                      | TW populates Form 4137 in forms tree when amount is entered in Allocated Tips Box 8. This           |
|      |             |                      | form is used to add allocated tips to 1040 Line 7 and to calculate SS and Medicare tax due          |
|      |             |                      | on those tips                                                                                       |
|      |             | Line 3               | TW transfers SS tips from W2                                                                        |
|      |             | Line 4               | TW transfers allocated tips from W2. If employee keeps a tip log that shows a different amount      |
|      |             |                      | than allocated tips, you can use a scratch pad or override to adjust allocated tips amount to       |
|      |             |                      | actual amount from tips log                                                                         |
|      |             | Line 1c              | TW will automatically populate total of Line 3 + 4                                                  |
|      |             | Line 2               |                                                                                                    |
|      |             | Line 13              | TW calculates the SS and Medicare tax due on allocated tips                                         |
|      |             | 1040 Pg 1            | Allocated Tips                                                                                      |
|      |             | Line 7               | TW adds the allocated tips to Box 1 amounts already on Wages line from the two W-2s                 |
|      |             | 1040 Pg 2            | Social Security and Medicare Taxes on Allocated Tips                                                |
|      |             | Line 57              | TW transfers the Social Security and Medicare Taxes due on the allocated tips from 4137 TP          |
|      |             |                      | and checks the box indicating that those taxes are from form 4137                                   |

PRO-P3 Fleming Learning Guide

| Step | Form / Note | TW Screen                | Learning Points                                                                                 |
|------|-------------|--------------------------|-------------------------------------------------------------------------------------------------|
|      |             | NJ 2450 TP               | Private Plan Disability on Excess Unemployment and Disability Form                              |
|      |             |                          | The special code (NJSDI, NJSUI, NJFLI) amounts in Box 14 of the W2 screen also flow to the      |
|      |             |                          | NJ 2450 TP (and/or NJ 2450 SP) Excess Unemployment and Disability form(s).                      |
|      |             |                          | The withholding in each category is subject to a maximum amount per person. Each employer       |
|      |             |                          | is not allowed to withhold more that the max, but an employee working for more than one         |
|      |             |                          | employer could end up having more than the max amount withheld. This form calculates any        |
|      |             |                          | excess withholding which needs to be refunded as a result of having multiple employers.         |
|      |             |                          | (See Line 3 for max amounts)                                                                    |
|      |             |                          | Entering disability using code NJSDIPP on the W2 screen not only stops the amount from          |
|      |             |                          | flowing to Sch A, but also stops the amount from flowing to NJ Form 2450. Private plan          |
|      |             |                          | amounts are allowed to be included in the calculation of excess payments, so you must           |
|      |             |                          | manually enter the disability data                                                              |
|      |             | Line 1b, "Plan number"   | Enter Private Plan 9786654 from W-2                                                             |
|      |             | Line 1b, Column B        | Add the amount paid for the Private Plan Disability to Form 2450 by linking to a scratch pad    |
|      |             |                          | from the Butler Inc disability box                                                              |
|      |             |                          | Enter:                                                                                          |
|      |             |                          | Description - NJ 2450 TP PRIVATE PLAN DISABILITY                                                |
|      |             |                          | Line 1 - BUTLER DINER PRIVATE PLAN DISABILITY = \$62                                            |
|      |             | Line 5                   | TW adds the disability amounts Anna had withheld by her two employers (Oakwood \$56 +           |
|      |             |                          | Butler \$62) and determines that she paid \$4 in excess disability                              |
|      |             | NJ 1040 Pg 3             | Excess Disability Insurance Withheld                                                            |
|      |             | Line 53                  | TW transfers the excess disability from NJ 2450 TP. Anna will recoup this excess as part of her |
|      |             |                          | income tax refund                                                                               |
| 4    | 1099-INT    | Interest Stmt            | Parks National Bank                                                                             |
|      |             | Line 1                   |                                                                                                 |
|      |             | - Box 1 or 3 Amount      | Enter taxable interest                                                                          |
|      |             | Column                   |                                                                                                 |
|      |             | - NAEOB and State        | Interest is taxable for both Federal and NJ so no NAEOB or state adjustment entry is necessary  |
|      |             | Adjust Columns           |                                                                                                 |
|      |             | - Fed Withheld Column    | Enter Federal income tax withheld                                                               |
| 5a   | 1099-R      | 1099R                    | Northern Financial Services                                                                     |
|      |             | "Check if this is the    | Check this box since address is correct                                                         |
|      |             | taxpayer's address shown |                                                                                                 |
|      |             | on the 1099-R" line      |                                                                                                 |
|      |             | Payer's name and address | Enter Payer ID #. TW will populate name and address if in database. Always check to make        |
|      |             | fields                   | sure it matches printed 1099-R; address can frequently change                                   |

PRO-P3 Fleming Learning Guide

| Step | Form / Note | TW Screen                | Learning Points                                                                                      |
|------|-------------|--------------------------|----------------------------------------------------------------------------------------------------|
|      |             | Box 7                    | Ensure that IRA is checked so that amounts will transfer to 1040 Line 15 for IRAs, not Line 16       |
|      |             |                          | for pensions                                                                                         |
|      |             |                          | Ensure that Code 1 is entered. This indicates that it is an early distribution from an IRA (prior to |
|      |             |                          | age 59 1/2) and that the payer does not know about any exception from the 10% penalty that           |
|      |             |                          | may apply                                                                                            |
|      |             |                          | NOTE: The back of the 1099-R lists all Box 7 codes. Pub 4012 Page D-18 lists 1099-R codes            |
|      |             |                          | and whether they are in or out of scope                                                              |
|      | Note 6      | 5329 TP                  | Based on Anna's input, the money from the IRA was used to pay off credit card debt. That is          |
|      |             |                          | not an allowable exception to avoid the 10% penalty for an early distribution                        |
|      |             |                          | Form 5329 TP 1 should automatically be added to the forms tree when code 1 is entered.               |
|      |             |                          | However, since there is no allowable exception, do not complete this form                            |
|      |             | 1040 Pg 2                | Penalty for Early Distribution from IRA                                                              |
|      |             | Line 58                  | TW automatically populates a 10% penalty for the early distribution (\$500) under the Other          |
|      |             |                          | Taxes section of the 1040                                                                            |
| 5b   | 1099-R      | NJ IRA Wkt               |                                                                                                    |
|      | Note 6      |                          |                                                                                                    |
|      |             |                          | Once you enter info for a 1099-R IRA distribution, TW automatically populates an NJ IRA Wkt in       |
|      |             |                          | the forms tree. However, it does not carry the income through to NJ 1040 until the NJ IRA            |
|      |             |                          | Worksheet is completed. Enter 1 as "copy number of the IRA you want to use this worksheet            |
|      |             |                          | for" at top of IRA Worksheet. Since Anna has no records of her contributions or IRA balance,         |
|      |             |                          | you cannot fill out the rest of this worksheet. Can "get the red out," but not required              |
|      |             | NJ 1040 Pg 2             | Northern Financial Services                                                                          |
|      |             | Line 19a                 | Once the IRA Wkt is dealt with, the Pensions, Annuities and IRA Withdrawals line increases by        |
|      |             |                          | \$5,000 for this distribution                                                                        |
|      |             |                          | There is no early distribution penalty for NJ                                                        |
|      |             | Line 27a                 | Filing HOH, Anna is eligible for a pension exclusion of up to \$15,000 because she is disabled.      |
|      |             |                          | (Eligibility rules are 62 or older or disabled, NJ Gross Income \$100K or less). However, the        |
|      |             |                          | pension exclusion cannot exceed the amount on Line 19a. Therefore, the Line 27a exclusion            |
|      |             |                          | will only be \$5,000 at this point. If more pension, IRA, or annuity income is added to Line         |
|      |             |                          | 19a, TW will adjust the pension exclusion as appropriate                                             |
|      |             | NJ 1040 Pg 3             | Northern Financial Services                                                                          |
|      |             | Line 38                  | Since the pension exclusion offsets the IRA income, taxable income and refund do not change          |
|      | (000 5      | Line 66                  |                                                                                                    |
| 6    | 1099-R      | 1099K                    | Iri-State Publishers                                                                                 |
|      |             | Forms I ree              | Add another copy of 1099R screen in TW by clicking on + next to 1099R in forms tree                  |
|      |             | "Check if this is the    | Check this box since address is correct                                                              |
|      |             | taxpayer's address shown |                                                                                                    |
|      |             | on the 1099-R" line      |                                                                                                    |

PRO-P3 Fleming Learning Guide

| Step | Form / Note                 | TW Screen                                           | Learning Points                                                                                                    |
|------|-----------------------------|-----------------------------------------------------|----------------------------------------------------------------------------------------------------|
|      |                             | Payer's name and address                            | Enter Payer ID #. TW will populate name and address if in database. Always check to make                                                                                                    |
|      |                             | fields                                              | sure it matches printed 1099-R; address can frequently change                                                                                                    |
|      |                             | Box 7                                               | Distribution code in Box 7 is 3 for disability                                                                                                    |
|      |                             |                                                     | NOTE: The back of the 1099-R lists all Box 7 codes. Pub 4012 Page D-18 lists 1099-R codes                                                                                                    |
|      |                             |                                                     | and whether they are in or out of scope                                                                                                    |
|      |                             | "Check if disability and taxpayer is disabled" Line | Check box under Box 7 on TW screen ("Check if disability and taxpayer is disabled.") if and only if TP is under her employer's minimum retirement age This box is on TW screen—no                     |
|      |                             |                                                     | Wages on 1040 Line 7, rather than under Pensions on 1040 Line 16. 1040 Line 7 should                                                                                                    |
|      |                             |                                                     | now be \$22,780. Checking this box also excludes the disability pension amount from NJ 1040 Line 19                                                                                                   |
|      |                             |                                                     | NOTE: Use context sensitive help on this line on TW screen for further details                                                                                                    |
|      |                             |                                                     | Having pre-retirement disability on 1040 Wages line, rather than on Pension line, could be                                                                                                    |
|      |                             |                                                     | important for EIC (which requires earned income)                                                                                                    |
|      |                             | NJ 1040                                             | Tri-State Publishers                                                                                                    |
|      |                             | Line 14                                             | Once the disability box is checked, TW will exclude the disability amount from NJ income if the                                                                                                    |
|      |                             | Line 19                                             | taxpayer is under 65. It will not be listed as either wages or pension                                                                                                    |
| 7    | 1099-MISC<br>Note 1         | Sch C Pg 1                                          | Wright Publishing                                                                                                    |
|      |                             | Line A                                              | Enter: "Editing" as principal business                                                                                                    |
|      |                             | Line B                                              | Enter: "561410" as business code. Use NAICS Search tool in the left column on                                                                                                    |
|      |                             |                                                     | TaxPre4Free.org Preparer page to look up appropriate code                                                                                                    |
|      |                             | Line F                                              | Check Cash box (if not, out of scope)                                                                                                    |
|      |                             | Line G                                              | Check Yes box since Anna materially participated in the business                                                                                                    |
|      |                             | Line H                                              | Do not check box since business started in 2010                                                                                                    |
|      |                             | Line I                                              | Check No box since Anna did not have to file any forms 1099                                                                                                    |
|      |                             | Line 1                                              | Must link to 1099-MISC screen from Line 1 to enter Nonemployee Compensation; do not enter                                                                                                    |
|      |                             |                                                     | directly on a 1099-MISC without linking because TWO will not be able to transfer the income back to Schedule C. 1099-MISC can be associated with other forms (such as 1040 Line 21, Schedule E, etc.) |
|      | Note 1<br>Note 2<br>Note 14 | Sch C Pg 2                                          | Wright Publishing                                                                                                    |
|      |                             | Line 43                                             | Enter 07/01/2010 as date car was placed in service for business                                                                                                    |
|      |                             | Line 44a                                            | Enter 234 business miles                                                                                                    |
|      |                             | Line 44c                                            | Enter 10,000 other miles                                                                                                    |
|      |                             | Under Line 44                                       | Check box for TW to automatically calculate business mileage expenses at standard mileage rate of \$.565 per mile (234 x .565 = \$132)                                                                |

| Step | Form / Note | TW Screen           | Learning Points                                                                                                    |
|------|-------------|---------------------|----------------------------------------------------------------------------------------------------|
|      |             | Line 45             | Check Yes box to indicate that car was available for personal use during off-duty hours                                 |
|      |             | Line 46             | Check No box to indicate that Anna only has one car                                                                     |
|      |             | Line 47a            | Check Yes box to indicate that Anna has evidence to support her deduction                                               |
|      |             | Line 47b            | Check Yes box to indicate that the evidence was written                                                                 |
|      |             | Part V              | Enter other expenses:                                                                                                   |
|      |             |                     | Paper = \$2,025                                                                                                    |
|      |             |                     | Printer cartridges = \$1,048                                                                                            |
|      |             |                     | Postage = \$800                                                                                                    |
|      |             |                     | Phone expenses = \$350                                                                                                  |
|      |             |                     | Ignore the Word processing course for now. Will evaluate all the options for claiming education                         |
|      |             |                     | expenses at the end of the return when all the other figures are finalized (Step 17)                                    |
|      |             |                     | Total Other Expenses = \$4,223                                                                                          |
|      |             | Sch C Pg 1          | Wright Publishing                                                                                                    |
|      |             | Line 9              | TW transfers business mileage expenses from Pg 2 under Line 44 (\$132)                                                  |
|      |             | Line 27a            | TW transfers total of all other business expenses from Pg 2 Part V (\$4,223)                                            |
|      |             |                     | Total expenses = \$4,355                                                                                                |
|      |             | Line 31             | TW calculates a net profit of \$7,821 (\$12,176 - 4,355 = \$7,821)                                                      |
|      |             | 1040 Pg 1           | Wright Publishing                                                                                                    |
|      |             | Line 12             | TW transfers net profit from Sch C                                                                                      |
|      |             | 1040 Pg 2           | Self-Employment Tax                                                                                                    |
|      |             | Line 56             | After completion of Schedule C, TW automatically calculates Self-Employment Tax (\$1,105).                              |
|      |             |                     | Self-employment tax for 2013 was 15.3%, with 10.4% for Social Security and 2.9% for                                     |
|      |             |                     | Medicare                                                                                                    |
|      |             | 1040 Pg 1           | Deductible Part of Self-Employment Tax                                                                                  |
|      |             | Line 27             | Anna does not have to pay the employer-equivalent part of the self-employment tax. TW                                   |
|      |             |                     | automatically calculates the employer-equivalent part as \$553, which Anna can then claim as                            |
|      |             |                     | an adjustment to income                                                                                                 |
| 8    | Note 4      | 1040 Pg 1           | Alimony Received                                                                                                    |
|      |             | Line 11 Scratch Pad | Anna received alimony of \$300 per month for 8 months (\$2,400). Enter this calculation on a<br>scratch pad off Line 11 |
|      |             |                     | NOTE: Refer to Pub 4012 Page E-3 for alimony requirements                                                               |

PRO-P3 Fleming Learning Guide

| Step | Form / Note | TW Screen         | Learning Points                                                                                             |
|------|-------------|-------------------|----------------------------------------------------------------------------------------------------|
| 9    | Note 11     | 2441 Pg 1         | Salem Day Care Center                                                                                       |
|      | Note 13     |                   | Edna Loy                                                                                                    |
|      |             |                   | Grete and James are qualifying persons for the Child and Dependent Care credit (DC). Rules                  |
|      |             |                   | state, "Only custodial parent may claim Child and Dependent Care credit even if child's                     |
|      |             |                   | exemption is being claimed by non-custodial parent under the rules for divorced and                         |
|      |             |                   | separated parents." (Pub 4012 Page G-3). Therefore, expenses for both children are eligible                 |
|      |             |                   | Expenses paid to Salem Day Care Center can be claimed, as well as payments to Anna's sister.                |
|      |             |                   | In both cases, Anna was working or looking for work. Expenses are only disallowed if paid to                |
|      |             |                   | spouse/parent of child or to your child who was under age 19, not if to other relatives (Pub 4012 Page G-4) |
|      |             |                   | TW automatically adds Form 2441 to forms tree when DC box is checked in dependents section                  |
|      |             |                   | of Main Info screen. Can use the same form for multiple care providers and multiple                         |
|      |             |                   | qualifying persons                                                                                          |
|      |             | Line 1a           | Enter name for Salem Day Care Center and for Edna Loy                                                       |
|      |             | Line 1b           | Enter address for Salem Day Center and for Edna Loy                                                         |
|      |             | Line 1c           | Enter EIN for Salem (no dashes) and check EIN box. TW will put E in Type box                                |
|      |             |                   | Enter SS # for sister (no dashes) with no check in EIN box. TW will put S in Type box                       |
|      |             |                   | Enter total expenses paid to each provider for both children (\$1,793 to Salem; \$400 to Loy)               |
|      |             | Line 2a           | Separate the expenses for each child. For James, expenses were \$903 for Salem + \$200 for                  |
|      |             |                   | Loy = \$1,103. For Grete, expenses were $$890 + $200 = $1,090$                                              |
|      |             | Line 11           | TW calculates the allowable credit as \$504                                                                 |
|      |             | 1040 Pg 2         | Salem Day Care Center                                                                                       |
|      |             |                   |                                                                                                    |
| 10   |             | Line 48           | TW transfers credit for Child and Dependent Care Expenses from 2441                                         |
| 10   | Note 8      | 1040 Pg 1         | NJ Income Tax Refund                                                                                        |
|      |             | Box above Line 10 | Answer question YES since Anna itemized last year and claimed the State Income Tax                          |
|      |             | Of Taxa Defensed  | deduction on Sch A Line 5a . Tw now puts Line 10 in red                                                     |
|      |             | St Tax Refund     | Prior Year Refund                                                                                           |
|      |             |                   | LINK from 1040 line 10 to St 1 ax Refund worksneet or go directly by clicking in the forms free             |
|      |             |                   | Enter into underlined in red to determine the "tax benefit" that Fleming received last year by              |
|      |             |                   | training a state income has deduction.                                                                      |
|      |             |                   | n rw has carry-lorward data from last year, some of the news on this worksheet may be pre-                  |
|      |             | Lino 1            | Populated<br>Enter last year's N Lincome tax refund (\$502)                                                 |
|      |             | Line 1            | Enter last year's NJ income tax refund (\$502)                                                              |

PRO-P3 Fleming Learning Guide

| Step | Form / Note | TW Screen       | Learning Points                                                                                  |
|------|-------------|-----------------|--------------------------------------------------------------------------------------------------|
|      |             | Line 2          | Enter last year's State Income Tax deduction from Line 5a (\$890)                                |
|      |             |                 | Enter last year's State Sales Tax deduction from Line 5b (\$655).                                |
|      |             |                 | If there is no carry-forward data in TW, you must gather info from last year's printed return.   |
|      |             |                 | Printed return only shows Line 5a or 5b, not both. In this case, Fleming claimed Income Tax      |
|      |             |                 | deduction, so Line 5a is shown. To get figure for Line 5b, link to prior year Sch A Sales Tax    |
|      |             |                 | Table from left column of TaxPrep4Free.org Preparer page                                         |
|      |             | Line 3          | Income tax refund is only taxable to the extent that the Income Tax deduction exceeds the        |
|      |             |                 | Sales Tax deduction (\$890 - 655 = \$235), so only \$235 of the \$502 refund is taxable          |
|      |             | Lines 6 - 10    | Lines 6 - 10 calculate how much "tax benefit" Fleming received by itemizing rather than claiming |
|      |             |                 | standard deduction                                                                               |
|      |             | Line 6          | Enter last year's Itemized Deductions (\$8,895)                                                  |
|      |             | Line 7          | Enter 4 for last year's filing state of Head of Household                                        |
|      |             | Line 8          | Leave as 0 since no boxes were checked on Line 39a last year                                     |
|      |             | Line 9          | TW calculates the standard deduction for last year based on filing status and boxes checked in   |
|      |             |                 | Line 39a                                                                                         |
|      |             | Line10          | TW calculates that last year's itemized deductions only exceeded standard deduction by \$195.    |
|      |             |                 | Therefore, only \$195 of \$502 refund is taxable                                                 |
|      |             | Line 12         | Enter last year's taxable income. Taxable income shown on Line 43 will never be less than 0.     |
|      |             |                 | However, the taxpayer may actually have had deductions and exemptions that were greater          |
|      |             |                 | than income. The "tax benefit rule" says that the excess deductions/exemptions can also be       |
|      |             |                 | subtracted to determine taxability of refund                                                     |
|      |             |                 | Therefore, calculate the negative taxable income as follows:                                     |
|      |             |                 | AGI minus Itemized Deductions (\$7,280 on 1040 Line 41) minus Exemptions (\$7,400 on             |
|      |             |                 | 1040  Line  42) = \$-120                                                                         |
|      |             |                 | Enter \$-120 on Line 12                                                                          |
|      |             | Line 13         | TW will calculate how much of last year's State Tax Refund is taxable this year (\$75), based on |
|      |             |                 | the "tax benefit" rule                                                                           |
|      |             | Line 14/Line 15 | If the client also had any other recovery from last year (such as PTR), you would enter that     |
|      |             |                 | recovery amount on Line 4. Then TW would allocate the taxable amount of the State Tax            |
|      |             |                 | Refund between the income tax refund (Line 14) and the other recovery (Line 15) - N/A for        |
| 44   |             |                 | Fieming                                                                                          |
| 11   |             | SCH EIC WKt     | Earned Income Credit (EIC)                                                                       |
|      |             |                 | Answer questions in sequence and only questions underlined in red. Be sure to follow GO TO       |
|      |             | Line 0          | Answer Ves. Os to Question 2                                                                     |
|      |             |                 | Answer Yes. Go to Question 3                                                                     |
|      |             |                 | Answer No. Go to Question 4a                                                                     |
|      |             | Line 4a         | Answer No. Go to Question 5                                                                      |
|      |             | Line 5          | Answer No. Go to Question 6                                                                      |

| Step | Form / Note | TW Screen             | Learning Points                                                                                                    |
|------|-------------|-----------------------|----------------------------------------------------------------------------------------------------|
|      |             | Line 6                | Answer No. Go to Question 7                                                                                                    |
|      |             | Line 7                | Answer Yes for both children. Go to Question 8                                                                                                    |
|      |             | Line 8                | Answer Yes for both children. Go to Question 9a                                                                                                    |
|      |             | Line 9a               | Answer No for both children. Go to Question 10                                                                                                    |
|      |             | Line 10               | Answer Yes for both children                                                                                                    |
|      |             |                       | TW determines that both children qualify for EIC                                                                                                    |
|      |             | Line below Line 10    | Answer No                                                                                                    |
|      |             | Lines 1 - 9 at bottom | TW calculates the amount of the EIC                                                                                                    |
|      |             | 1040 Pg 2             | Earned Income Credit                                                                                                    |
|      |             | Line 64a              | TW transfers the EIC from Sch EIC Wkt (\$1,182)                                                                                                    |
|      |             | NJ 1040 Pg 3          | NJ Earned Income Credit                                                                                                    |
|      |             | Line 51a              | TW calculates the NJ EITC which is 20% of the Federal (\$236)                                                                                                    |
| 12   |             | Diagnostics           |                                                                                                    |
|      |             |                       | Run diagnostics on Federal return before starting NJ specific items. Click on any errors found.                                                                                                    |
|      |             |                       | TW will take you to incomplete/incorrect items. Correct and re-run diagnostics                                                                                                    |
| 13   | Note 4      | NJ Dep Wkt            | James as Non-Dependent                                                                                                    |
|      |             | Line 2                | <ul> <li>Since James is listed on the Main Info screen as a non-dependent with a code of 0, his information is not carried over to the NJ Dependents Wkt. This can cause a problem when the client receives a NJ EITC. The amount of the Federal EIC is based on two qualifying children. The NJ return will show an EITC of 20% of the Federal amount, but with only one qualifying child. This may cause a delay in the client receiving the EITC while the situation is investigated or may cause the NJ DoT to send the client a letter asking them to provide more information to justify the NJ EIC amount</li> <li>To avoid problems, manually add James' information to the NJ Dependents Wkt. The fields are calculated fields, so you must use an F8 override to enter the data</li> <li>Refer to NJ Special Handling document on TaxPre4Free.org Preparer page</li> <li>NOTE: Some TaxWise UserIDs may not have the authority to do overrides. If you cannot override, ask your Site Coordinator or ERO to assist</li> </ul> |
| 14   | Note 16     | NJ 1040 Pg 3          | Use Tax                                                                                                    |
|      |             | Line 45               | Enter 0 since Anna did not make any out-of-state purchases. Must still "get the red out" (Ctrl-                                                                                                    |
| 45   |             |                       | space or F3 or Loggle Estimated)                                                                                                    |
| 15   | Note 15     | NJ 1040 Pg 3          | Kent Pala                                                                                                    |
|      |             | Scratch Pad           | Since Anna meets the eligibility requirements to claim the NJ property tax deduction/credit, complete Worksheet F. On Line 1, link to a scratch pad to document the amount of rent Anna paid for the year ( $1,000$ per month x 12 = $12,000$ ). TW will calculate the 18% of rent that can be claimed as property tax ( $2,160$ )                                                                                                    |

PRO-P3 Fleming Learning Guide

| Step | Form / Note       | TW Screen                 | Learning Points                                                                                                    |
|------|-------------------|---------------------------|----------------------------------------------------------------------------------------------------|
|      |                   | Worksheet F, under Line 7 | TW will complete the rest of Worksheet F and determine that it is better for Anna to claim the                                                                                                    |
|      |                   |                           | \$50 Property Tax Credit on Line 49 than the Property Tax Deduction on Line 37c                                                                                                    |
|      |                   | Line 49                   | TW transfers the \$50 Property Tax Credit from Worksheet F                                                                                                    |
|      |                   | Line 37b                  | Since Anna rents, do not check box that says "Check here if on October 1, 2013 you were a                                                                                                    |
|      |                   |                           | New Jersey homeowner"                                                                                                    |
| 16   |                   | Diagnostics               |                                                                                                    |
|      |                   |                           | Run Diagnostics again to ensure that there are no errors before doing education expenses<br>comparison                                                                                                    |
| 17a  | Note 2<br>Note 14 | 1040 Wkt2                 | Education Expenses Claimed as Tuition and Fees Deduction                                                                                                    |
|      |                   |                           | Test to see results if you claim Anna's word processing course as a Tuition and Fees Deduction                                                                                                    |
|      |                   | Tuition and Fees as an    | Link from 1040 Line 34 to 1040 Wkt 2or use Add icon to add to forms tree                                                                                                    |
|      |                   | AGI Deduction section     |                                                                                                    |
|      |                   | Line for Anna             | Enter qualified expenses of \$575 next to Anna's name                                                                                                    |
|      |                   | 1040 Pg 1                 | Education Expenses Claimed as Tuition and Fees Deduction                                                                                                    |
|      |                   | Line 34                   | TW transfers total qualified expenses from 1040 Wkt2 as an adjustment to income. This causes                                                                                                    |
|      |                   |                           | AGI to decrease by \$575 on the Federal return. NJ income remains the same since there is                                                                                                    |
|      |                   |                           | no adjustment for education expenses                                                                                                    |
|      |                   |                           | Note the Federal refund ( $\$/35$ ) and NJ refund ( $\$/10$ ). Combined refund = $\$1,445$                                                                                                    |
|      |                   |                           | AGI increases again when you take out the adjustment to income                                                                                                    |
| 17b  | Note 2<br>Note 14 | 8863 Pg 2                 | Education Expenses Claimed as Lifetime Learning Credit (LLC)                                                                                                    |
|      |                   |                           | Test to see results if you claim Anna's word processing course as an LLC                                                                                                    |
|      |                   |                           | Link to Form 8863 Pg 2 from 1040 Line 49. TW automatically adds Form 8863 Pg 1 to the forms tree also                                                                                                    |
|      |                   | Lines 20 - 26             | Since this is just a test to evaluate results of claiming education expenses as LLC, you can ignore Lines 20 - 26 right now. If the LLC turns out to be the best option, you will have to complete Lines 20 - 26 for Anna |
|      |                   | Line 31                   | Enter \$575                                                                                                    |
|      |                   | 8863 Pg 1                 | Education Expenses Claimed as Lifetime Learning Credit                                                                                                    |
|      |                   | Line 19                   | LLC is 20% of qualified expenses (\$115)                                                                                                    |
|      |                   | 1040 Pg 2                 | Education Expenses Claimed as Lifetime Learning Credit                                                                                                    |
|      |                   | Line 49                   | TW transfers Nonrefundable LLC from 8863 Pg 1                                                                                                    |
|      |                   |                           | Note Federal refund (\$651) and NJ refund (\$686) = combined refund of \$1,337                                                                                                    |

| Step | Form / Note | TW Screen              | Learning Points                                                                                                    |
|------|-------------|------------------------|----------------------------------------------------------------------------------------------------|
|      |             |                        | Compare the combined refund by claiming LLC to the combined refund by claiming Tuition and                                                                              |
|      |             |                        | Fees deduction (\$1,445). The combined refund is lower for LLC; therefore, the Tuition and                                                                              |
|      |             |                        | Fees deduction is better than LLC in this case                                                                                                    |
|      |             |                        | Delete expenses on 8863 Line 31 before doing the next comparison                                                                                                    |
| 17c  | Note 2      | 8863 Pg 2              | Education Expenses Claimed as American Opportunity Credit (AOC)                                                                                                    |
|      | Note 14     |                        |                                                                                                    |
|      |             |                        | Anna is not eligible to claim AOC since she is not enrolled at least half-time in a degree program                                                                      |
| 47.1 | Nata 0      |                        | Refer to Pub 4012 Page J-3                                                                                                    |
| 170  | Note 2      | Sch C Pg 2             | Education Expenses Claimed as Business Expense                                                                                                    |
|      | NOLE 14     |                        | Tast to see results if you claim Appals word processing course as a husiness expanse                                                                                    |
|      |             | Port \/                | Feter work processing course upder Other Expenses                                                                                                    |
|      |             | Sch C Ba 1             | Education Expanses Claimed as Rusiness Expanse                                                                                                    |
|      |             |                        | TW transfers total of all other business expenses from Dr. 2 Dort V (\$4,709)                                                                                           |
|      |             |                        | Two transiers total of all other business expenses from Pg 2 Part V ( $54,796$ )                                                                                        |
|      |             | 1040 Pa 1              | Two calculates a field profit of $\sqrt{7},240$ ( $\sqrt{12},176-132-4,796=\sqrt{7},240$ )                                                                              |
|      |             |                        | TW transfers not profit from Sob C                                                                                                    |
|      |             |                        | Solf Employment Tex                                                                                                    |
|      |             | 1040 Pg 2              | Self-Employment Tax                                                                                                    |
|      |             | 1040 Do 1              | Deductible Part of Self Employment Tax (\$1,024) based on new business income                                                                                           |
|      |             |                        | Deductible Part of Self-Employment Tax                                                                                                    |
|      |             | Line 27                | automatically updates the employer-equivalent part of the self-employment tax, which Anna can claim as an adjustment to income (\$512)                                  |
|      |             |                        | Call claim as all adjustment to income ( $\varphi$ 512)<br>Note the Endersk refund ( $\varphi$ 707) and NL refund ( $\varphi$ 717) – combined refund of $\varphi$ 1.514 |
|      |             |                        | Note the rederation $(\sqrt{797})$ and NJ ferding $(\sqrt{777}) = \text{combined refund of } \sqrt{7,514}$                                                              |
|      |             |                        | compare the combined returns by claiming a business expense to the combined returns by                                                                                  |
|      |             |                        | business expense: therefore, this is the best option for the education expense                                                                                          |
| 18   | Note 9      |                        | Direct Denosit of N.I. Refund                                                                                                    |
| 10   | Note 5      | Direct Deposit section | Since Anna indicated on the Intake Sheet that she does not want direct deposit for Federal and                                                                          |
|      |             | Direct Deposit Section | the Interview Notes says she wants to do the same for N.L. click on line that says "Check                                                                               |
|      |             |                        | here to have a refund check mailed to you"                                                                                                    |
| 19   |             | Diagnostics            |                                                                                                    |
|      |             |                        | Run Diagnostics and correct errors as needed                                                                                                    |
| 20   |             | Create e-File          |                                                                                                    |
|      |             |                        | Another type of error check is run when creating an e-file. You could get different error                                                                               |
|      |             |                        | messages than when running Diagnostics. After all errors are corrected, you should get                                                                                  |
|      |             |                        | message "E-Files created successfully"                                                                                                    |
| 21   |             | Prep Use               | Quality Review                                                                                                    |

| Step | Form / Note | TW Screen | Learning Points                                                            |
|------|-------------|-----------|----------------------------------------------------------------------------|
|      |             | Line 14   | Ask Mentor to perform Quality Review. Mentor enters initials when finished |